## **STEP 5: PRINTING**

- i) Applicants may submit by ticking the Declaration box and click "Submit" button.
- ii) It is important for applicants to save softcopy of their form or print hardcopy for the submission to the institution and for safekeeping.
- iii) To print completed HECAS online form, applicant can login and click "Print/View Details".

| 2022 INTAKE                                                                                                    |                                                                                                    |
|----------------------------------------------------------------------------------------------------|----------------------------------------------------------------------------------------------------|
| 019 Intake<br>nosen Programmes (Last updated:2019-02<br>ENGINEERING & TECHNOLOG<br>Bachelor of Engine ing (Hons) in Che<br>Print/View Details                                                                               | (Hons) in Surveying And Mapping Science @ Scholarship<br>mical Engineering @ UTB                                                                                                    |
| Applicants are required<br>making any payments.<br>application not being p<br>There is outstanding ba<br>Please follow the instru-<br>outstanding balance of<br><u>Click Here For Instructi</u><br>If you have paid via BII | to click 'submit' button before<br>Failure to do so will result in<br>rocessed.<br>Mance that are still not settled.<br>Inctions below to pay the<br>this application.<br>BD Online, your balance will be |

iv) Then click "Print" to print the completed HECAS online form.

|                                                                                                    |              | Print                                                     |
|----------------------------------------------------------------------------------------------------|--------------|-----------------------------------------------------------|
| ORANG HEC<br>JUKAN: II HIN<br>CTION A. MAKLUP<br>A Perohon<br>bor Xad Pintar<br>tina<br>kod<br>mat Porsuratan<br>bor Telefon<br>pat Belajar Terakhir<br>erluan Xhas | MAT PERIBADI | 22<br>Bangea THEN CLICK HERE<br>Tarikh Labir I<br>Enail I |